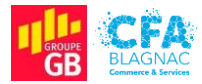

Épreuve E5 : Administration des systèmes et des réseaux

### Rapport de tests

Projet II : Mise en service d'un hyperviseur secouru en RAID 1 hébergeant un serveur Nextcloud, son application de discussion, d'un serveur mail Zimbra et déploiement de Thunderbird et d'un raccourci Nextcloud par GPOs

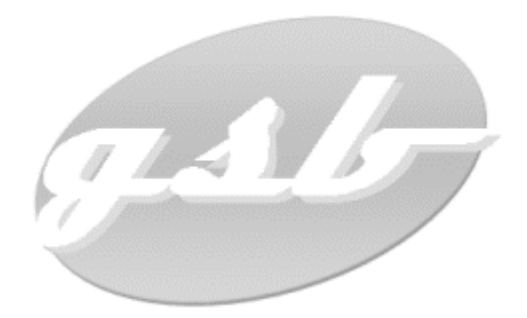

Cédric ABDELBAKI – BTS Services Informatiques aux Organisations, option Solutions d'Infrastructure, Systèmes et Réseaux Session 2022

## Table des matières

| I. Introduction                                                                 |
|---------------------------------------------------------------------------------|
| II. Test du raid logiciel                                                       |
| A - Vérification dans le Gestionnaire de serveur4                               |
| B - Vérification en PowerShell4                                                 |
| III. Test de la solution Nextcloud                                              |
| A - Accès au serveur depuis un poste client5                                    |
| 1) Test de connectivité entre le client et le serveur5                          |
| 2) Accès à Nextcloud depuis un navigateur web5                                  |
| B – Fonctionnement des fonctionnalités de stockage6                             |
| B – Test de la fonctionnalité de partage7                                       |
| C – Fonctionnement de l'application de discussion                               |
| IV. Déploiement des GPOs9                                                       |
| V. Fonctionnement de Zimbra                                                     |
| A - Accès au serveur depuis un poste client10                                   |
| 1) Test de connectivité entre le client et le serveur10                         |
| 2) Résolution du nom du serveur10                                               |
| B - Test des fonctionnalités d'envoi, de réception et de transfert de courriels |
| VI. Conclusion                                                                  |

### Table des illustrations

| 4 |
|---|
| 4 |
| 4 |
| 5 |
| 5 |
| 6 |
| 6 |
| 7 |
| 7 |
| 8 |
| 8 |
| é |
| 9 |
| 0 |
| 0 |
| 0 |
| 1 |
| 1 |
|   |

# I. Introduction

Cette documentation a pour but de vous présenter les différents tests menés pour valider les configurations effectuées dans le cadre de la préparation de mon projet. Les points suivants seront abordés :

- Fonctionnement du RAID logiciel ;
- Connectivité avec le serveur SRV-CLD ;
- Fonctionnement du service de stockage, des partages et de l'application de discussion ;
- Fonctionnement du déploiement de Thunderbird et du raccourci vers Nextcloud ;
- Connectivité avec le serveur SRV-MAIL ;
- Fonctionnement de l'envoi, de la réception et du transfert de courriels.

Je vous souhaite une agréable lecture.

## II. Test du raid logiciel

### <u>A - Vérification dans le Gestionnaire de serveur</u>

Il est possible de vérifier la reconnaissance du RAID 1 logiciel par le système d'exploitation à l'aide du **Gestionnaire de serveur**. En accédant aux menus **Services de fichiers et de stockage**, **Volumes**, **Pools de stockage**, on constate la présence du disque virtuel en disposition Mirror (RAID 1) (Figure 001) et des disques physiques le composant (Figure 002).

| DISQU<br>Pool SR | JES VIRTUELS<br>RV-HYPERV sur SRV-H | IYPERV |                 |                   |          |        |        |            | [         | TÂCHES 🔻    |
|------------------|-------------------------------------|--------|-----------------|-------------------|----------|--------|--------|------------|-----------|-------------|
| Filtre           | er                                  | ل      | <b>○</b> (ii) ▼ |                   |          |        |        |            |           | $\odot$     |
| Â                | Nom                                 | Statut | Disposition     | Approvisionnement | Capacité | Alloué | Volume | En cluster | En niveau | Cache en éc |
| F                | RAID 1 SRV-HYPERV                   |        | Mirror          | Fixe              | 929 Go   | 929 Go | D:     |            |           |             |
|                  |                                     |        |                 |                   |          |        |        |            |           |             |

Figure 001 - Disque virtuel en disposition Mirror (RAID 1).

| DISQUES PHYSIQU<br>Pool SRV-HYPERV sur | <b>JES</b><br>SRV-HYPERV |          |         |        |          |    |           |              | TÂCH        | ES 💌     |
|----------------------------------------|--------------------------|----------|---------|--------|----------|----|-----------|--------------|-------------|----------|
| Filtrer                                |                          | Q        | •       | •      |          |    |           |              |             | ۲        |
| A Emplacement                          | Nom                      |          |         | Statut | Capacité |    | Utilisati | Châssis      |             |          |
|                                        | ST1000DM003-1            | IER162 ( | SRV-HYP |        | 932 Go   | s. | Autom     | Integrated : | : Adapter 0 | : Port 2 |
|                                        | ST1000DM003-1            | ICH162 ( | SRV-HYP |        | 932 Go   | S. | Autom     | Integrated : | : Adapter 0 | : Port 1 |
|                                        |                          |          |         |        |          |    |           |              |             |          |
|                                        |                          |          |         |        |          |    |           |              |             |          |
|                                        |                          |          |         |        |          |    |           |              |             |          |

*Figure 002 - Disques physiques composant le pool de stockage.* 

#### B - Vérification en PowerShell

Il est également possible de vérifier le fonctionnement du RAID 1 logiciel en PowerShell, en entrant la commande **Get-VirtualDisk -FriendlyName "RAID 1 SRV-HYPERV"**. La fenêtre renvoie alors **Mirror** en dessous du paramètre **ResiliencySettingName** (Figure 003).

| PS <mark>C</mark> :\Users\Admin: | istrateur.GSB-ABDELBAK | I> Get-VirtualDisk -Fr    | iendlyName "RAID 1    | SRV-HYPERV"  |
|----------------------------------|------------------------|---------------------------|-----------------------|--------------|
| FriendlyName                     | ResiliencySettingName  | FaultDomainRedundancy     | OperationalStatus     | HealthStatus |
| RAID 1 SRV-HYPERV                | Mirror                 | 1                         | ОК                    | Healthy      |
| PS C:\Users\Admin:               | istrateur.GSB-ABDELBAK | □> _                      |                       |              |
|                                  | ommande PowerShell ne  | ermettant de consulter la | a disposition du disc | ue virtuel   |

## III. Test de la solution Nextcloud

### <u>A - Accès au serveur depuis un poste client</u>

#### 1) Test de connectivité entre le client et le serveur

En ouvrant un **Invite de commandes** et en entrant la commande **ping 192.168.10.3**, il est possible de tester la connectivité entre le poste client et le serveur SRV-CLD (Figure 004).

| Microsoft Windows [version 10.0.19043.1586]<br>(c) Microsoft Corporation. Tous droits réservés.                                                                                                    |
|----------------------------------------------------------------------------------------------------|
| C:\Users\j.andreu>ping 192.168.10.3                                                                                                    |
| Envoi d'une requête 'Ping' 192.168.10.3 avec 32 octets de données :<br>Réponse de 192.168.10.3 : octets=32 temps<1ms TTL=63<br>Réponse de 192.168.10.3 : octets=32 temps=1 ms TTL=63<br>Réponse de 192.168.10.3 : octets=32 temps=1 ms TTL=63<br>Réponse de 192.168.10.3 : octets=32 temps=1 ms TTL=63 |
| Statistiques Ping pour 192.168.10.3:<br>Paquets : envoyés = 4, reçus = 4, perdus = 0 (perte 0%),<br>Durée approximative des boucles en millisecondes :<br>Minimum = 0ms, Maximum = 1ms, Moyenne = 0ms                                                                                                  |
| C:\Users\j.andreu>                                                                                                    |
| Figure 004 - Communication entre le client et le serveur SRV-CLD                                                                                                    |

#### 2) Accès à Nextcloud depuis un navigateur web

La saisie de l'adresse **https://192.168.10.3/nextcloud** dans la barre d'URL d'un navigateur permet de valider le fonctionnement de l'accès à la solution (Figure 005).

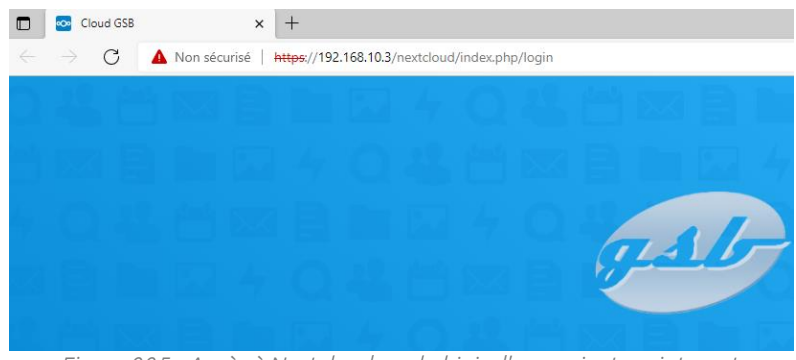

*Figure 005 - Accès à Nextcloud par le biais d'un navigateur internet.* 

### <u>B – Fonctionnement des fonctionnalités de stockage</u>

Dans Nextcloud, il est possible d'accéder à l'application **Fichiers** dans la barre de navigation supérieure, d'entrer dans un dossier puis de sélectionner le bouton en forme de + avant de choisir l'option **Envoyer un fichier** (Figure 006).

| ▲ > Documents > Documents GSB < +  | C Ouvrir            |                                    |                  | ×                          |
|------------------------------------|---------------------|------------------------------------|------------------|----------------------------|
|                                    | ← → ~ ↑ 💶 > Ce      | PC > Bureau                        | ע פֿע גע Rech    | ercher dans : Bureau       |
| Ajoutez des notes, listes ou liens | Organiser 🔻 Nouveau | ı dossier                          |                  | == <b>•</b> 🔳 😮            |
|                                    | 📌 Accès rapide      | Nom                                | Modifié le       | Type<br>Baccourci Internet |
|                                    | Eureau 🖈            | Dossier_Perso                      | 12/04/2022 15:12 | Raccourci                  |
|                                    | Documents 🖈         | Fichier texte de test              | 12/04/2022 16:03 | Document texte             |
|                                    | 📰 Images 🛛 🖈 💧      |                                    |                  |                            |
|                                    | 📕 Vidéos            |                                    |                  |                            |
|                                    | OneDrive            |                                    |                  |                            |
|                                    | 🚅 CEPC              |                                    |                  |                            |
|                                    | - New               |                                    | True les fie     | >                          |
|                                    | Nom                 | au fichier : Lichier texte de test | Ouvrin           | r Annuler                  |

Figure 006 - Upload d'un fichier vers Nextcloud.

On constate alors que le serveur accepte le fichier et que le stockage est fonctionnel (Figure 007).

|      | ocuments $\rangle$ Documents GSB < $+$ |   |    |      |                   |
|------|----------------------------------------|---|----|------|-------------------|
| Ajou | itez des notes, listes ou liens        |   |    |      |                   |
|      | Nom 🔺                                  |   | Ta | ille | Modifié           |
|      | Fichier texte de test.txt              | < |    | 0 KB | il y a 10 minutes |
|      | 1 fichier                              |   |    | 0 B  |                   |

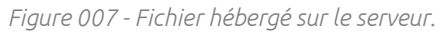

### <u>B – Test de la fonctionnalité de partage</u>

Il est possible de tester la fonctionnalité de partage en partageant avec un autre utilisateur (Figure 008) puis en accédant à Nextcloud avec le compte de cet autre utilisateur, dans l'onglet **Partages** de l'application **Fichiers**. On constate alors que le fichier est bien partagé (Figure 009).

| <   | <b>Docu</b><br>0 B, il y                          | a 31 minutes                                  | ··· ×       |
|-----|---------------------------------------------------|-----------------------------------------------|-------------|
|     | 4                                                 | -                                             | <           |
| ŀ   | Activité                                          | Commentaires                                  | Partage     |
| Nom | , adresse e-mail                                  | ou identifiant Federated                      | Cloud       |
| ø   | Lien de parta                                     | ge                                            | +           |
| BT  | BERNARD Th                                        | ierry                                         | ***         |
| -   | Autres utilisa                                    | teurs ayant accès                             | •           |
| Ľ   | Lien interne<br>Fonctionne u<br>utilisateurs a    | niquement pour les<br>yant accès à ce dossier | Ē           |
| ð   | Ajouter à un pr<br>Liez des élém<br>plus facileme | rojet<br>nents au projet pour le<br>ent       | s retrouver |

*Figure 008 - Configuration du partage avec un autre utilisateur.* 

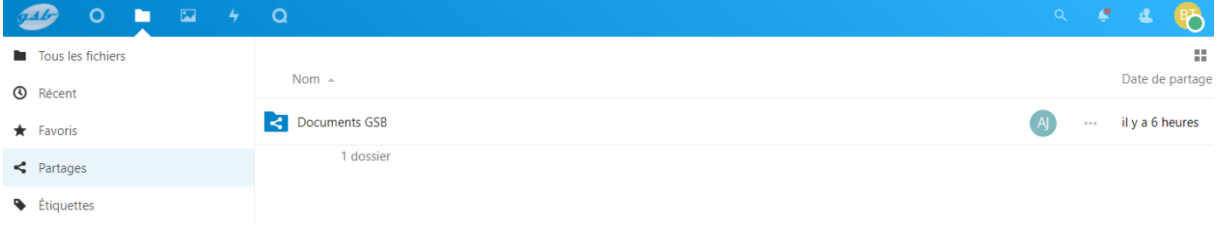

Figure 009 - Présence du dossier partagé par l'utilisateur initial.

### <u>C – Fonctionnement de l'application de discussion</u>

La connexion simultanée à plusieurs comptes utilisateurs et l'ouverture de l'application **Discussion** sur chaque session permettent de valider le fonctionnement des discussions texte / audio / vidéo (Figures 010 et 011).

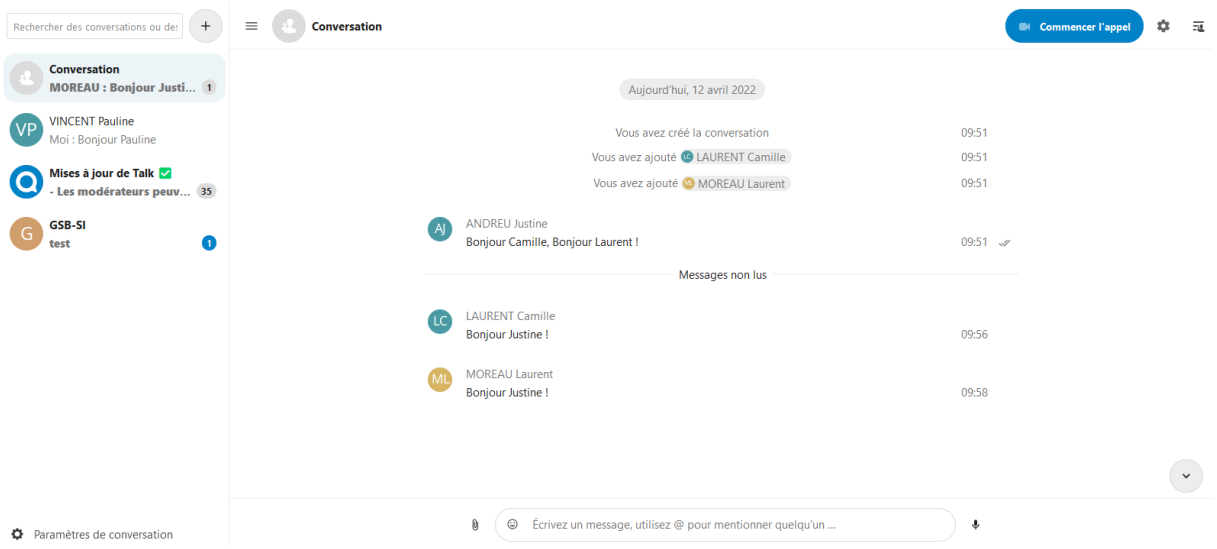

Figure 010 - Fonctionnement de la discussion par messages textes.

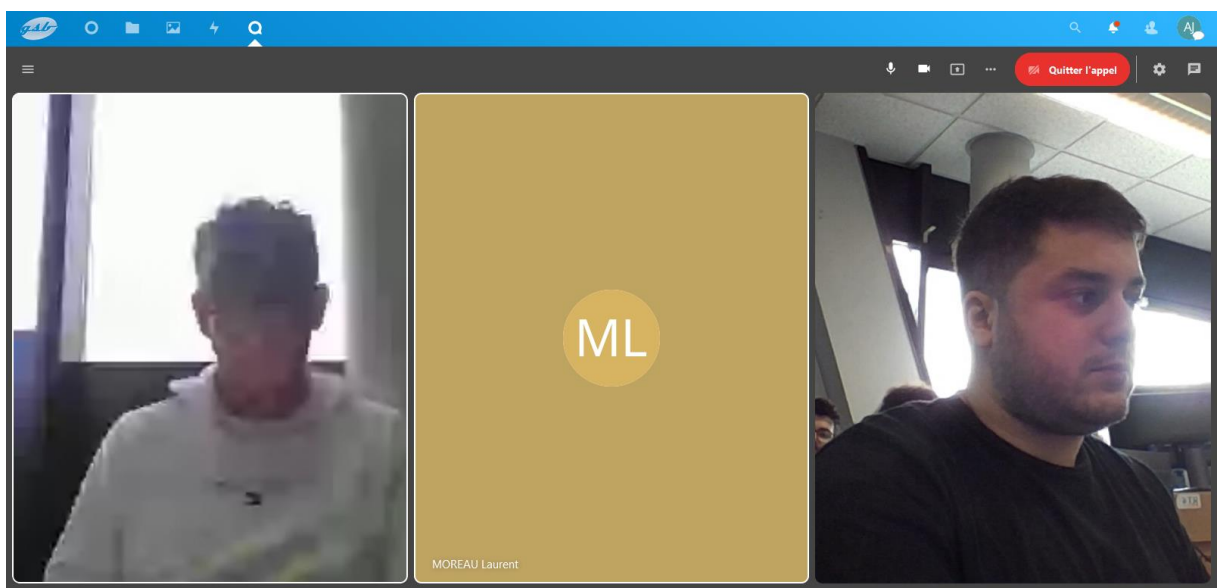

*Figure 011 - Fonctionnement de la discussion par audio / vidéo conférences.* 

### IV. Déploiement des GPOs

Après connexion à la session Windows, une simple consultation des éléments présents sur le bureau permet de constater la présence du logiciel **Mozilla Thunderbird** et du raccourci **Cloud GSB** (Figure 012).

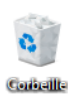

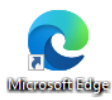

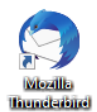

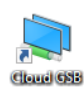

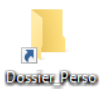

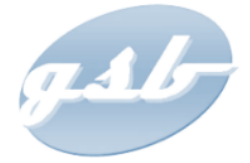

9

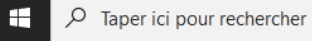

o 🛱 💽 🧰 숙

Figure 012 - Présence des éléments déployés par GPO sur le bureau d'un utilisateur connecté à une session du domaine.

## V. Fonctionnement de Zimbra

<u>A - Accès au serveur depuis un poste client</u>

1) Test de connectivité entre le client et le serveur

En ouvrant un **Invite de commandes** et en entrant la commande **ping 192.168.10.4**, il est possible de tester la connectivité entre le poste client et le serveur SRV-MAIL (Figure 013).

| C:\Users\j.andreu≻ping 192.168.10.4                                                                                                    |  |
|----------------------------------------------------------------------------------------------------|--|
| Envoi d'une requête 'Ping' 192.168.10.4 avec 32 octets de données :<br>Réponse de 192.168.10.4 : octets=32 temps=1 ms TTL=63<br>Réponse de 192.168.10.4 : octets=32 temps=2 ms TTL=63<br>Réponse de 192.168.10.4 : octets=32 temps=1 ms TTL=63<br>Réponse de 192.168.10.4 : octets=32 temps=3 ms TTL=63 |  |
| Statistiques Ping pour 192.168.10.4:<br>Paquets : envoyés = 4, reçus = 4, perdus = 0 (perte 0%),<br>Durée approximative des boucles en millisecondes :<br>Minimum = 1ms, Maximum = 3ms, Moyenne = 1ms                                                                                                   |  |
| C:\Users\j.andreu>                                                                                                    |  |
|                                                                                                    |  |

Figure 013 - Test de connectivité entre le client et le serveur SRV-MAIL.

#### 2) Résolution du nom du serveur

La commande **nslookup SRV-MAIL** permet de vérifier la résolution du nom du serveur par le serveur DNS (Figure 014).

| C:\Users\j.andreu≻nslookup SRV-MAIL<br>Serveur : SRV-SERVICES.gsb-abdelbaki.lan<br>Address: 192.168.10.1 |
|----------------------------------------------------------------------------------------------------|
| Nom : SRV-MAIL.gsb-abdelbaki.lan<br>Address: 192.168.10.4                                                |
| C:\Users\j.andreu>_                                                                                      |

Figure 014 - Résolution du nom du serveur.

B - Test des fonctionnalités d'envoi, de réception et de transfert de courriels

Dans **Mozilla Thunderbird**, on peut tester les fonctionnalités d'envoi, de réception et de transfert des courriels en envoyant un message à un autre utilisateur. Le courriel apparait alors dans la catégorie **Envoyés** (Figure 015).

| Dossiers •••                 | 农          | 🛛 Non lus | ✿ Suivis       | Contacts  | S Étiquettes | Pièces jointes | ,₽ Fi | ltrer ces messages <ctrl+maj+k></ctrl+maj+k>       |
|------------------------------|------------|-----------|----------------|-----------|--------------|----------------|-------|----------------------------------------------------|
| ✓ ∑ j.andreu@srvbdelbaki.lan | ે <b>★</b> | 0 Sujet   |                |           |              |                | 00    | Correspondants                                     |
| Brouillons                   | \$         | Test d    | d'envoi d'un d | courriel. |              |                |       | $\rightarrow$ t.bernard@srv-mail.gsb-abdelbaki.lan |
| 🖈 Envoyés                    |            |           |                |           |              |                |       |                                                    |
| 📋 Corbeille                  |            |           |                |           |              |                |       |                                                    |
| 🗸 🛅 Dossiers locaux          |            |           |                |           |              |                |       |                                                    |
| 📋 Corbeille                  |            |           |                |           |              |                |       |                                                    |
| 🔁 Messages en attente        |            |           |                |           |              |                |       |                                                    |

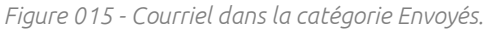

Lorsque l'autre utilisateur envoie un courriel en utilisant la fonctionnalité **Répondre**, celui-ci arrive dans la catégorie **Courrier entrant** de l'utilisateur initial (Figure 016).

```
De Thierry BERNARD <t.bernard@srv-mail.gsb-abdelbaki.lan> 🚖
Sujet Re: Test d'envoi d'un courriel.
Pour Moi 🏠
Bonjour,
J'ai bien reçu votre courriel.
Cordialement,
Thierry BERNARD.
----- Mail original -----
De: "Justine ANDREU" <j.andreu@srv-mail.gsb-abdelbaki.lan>
À: "t bernard" <t.bernard@srv-mail.gsb-abdelbaki.lan>
Envoyé: Mardi 12 Avril 2022 17:09:17
Objet: Test d'envoi d'un courriel.
Bonjour,
Ceci est un test d'envoi de courriel.
Cordialement,
Justine ANDREU.
                Figure 016 - Réponse au courriel réceptionnée.
```

Il est alors possible de transférer cette réponse à un troisième utilisateur en utilisant la fonctionnalité **Transférer**. Le message apparait alors dans la catégorie **Envoyés** (Figure 017).

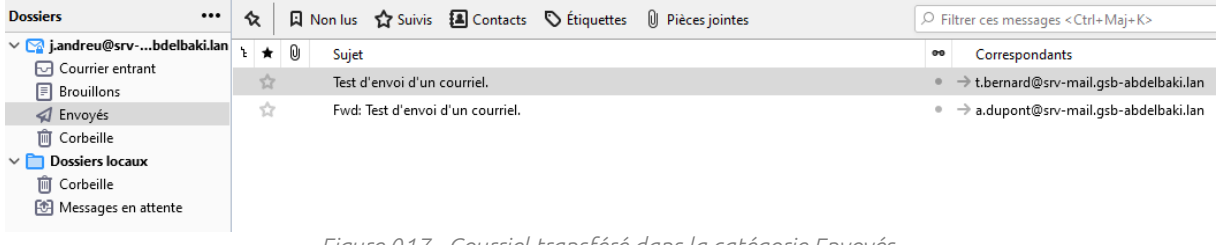

Figure 017 - Courriel transféré dans la catégorie Envoyés.

## VI. Conclusion

Les tests effectués et présentés dans ce rapport ont tous été concluants et ont démontré le fonctionnement de l'infrastructure mise en place :

#### - Serveur SRV-HYPERV :

- Le RAID 1 logiciel est reconnu par Windows ;
- Deux disques physiques composent le disque virtuel (Le second disque assure la disponibilité des données en cas de défaillance du premier).
- Serveur SRV-CLD :
  - Le serveur est accessible depuis le réseau ;
  - Les utilisateurs peuvent utiliser les fonctionnalités de stockage et de partage ;
  - Les utilisateurs peuvent utiliser l'application de discussion en mode texte, audio et vidéo.
- Serveur SRV-MAIL :
  - Le serveur est accessible depuis le réseau ;
  - Les utilisateurs peuvent accéder à leurs comptes de messagerie électronique ;
  - Les utilisateurs peuvent envoyer, recevoir et transférer des courriels.
- Serveur SRV-SERVICES :
  - Le logiciel Mozilla Thunderbird et le raccourci Cloud GSB sont bien déployés par GPOs.